# How to Use a Custom Profile in Affinity Photo or Affinity Designer on Windows

## Step 1: Download and move the profile

- 1. Download the profile(s) from our website or that were emailed to you from us.
- 2. Once downloaded, you will need to move the file to the system folder on your computer where all of your profiles are stored. The location will depend on what version of Windows you are running.

#### Refer to the list below:

Windows 98/ME C:\Windows\System\Color\

Windows XP/Vista/7/8/10 C:\Windows\System32\Spool\Drivers\Color\

## Step 2: Set up the profile

|                                                                                              |                                                                               | I                                                                             | Print                                                                                  |                      | × |
|----------------------------------------------------------------------------------------------|-------------------------------------------------------------------------------|-------------------------------------------------------------------------------|----------------------------------------------------------------------------------------|----------------------|---|
| Profile:<br>Printer:<br>Copies:<br>Range:<br>Pages:<br>Fit Type:<br>Include:<br>Orientation: | Custom<br>EPSONF23163 (V<br>1<br>Document<br>Scale<br>All Sheets<br>Automatic | WF-7710 Series)  Collate  Scale  Reverse  K                                   | Save As 6<br>Properties 7                                                              |                      |   |
| Layout<br>Rasterization<br>Bleed and M<br>2 Color Manag<br>Print To File                     | arks<br>Jement                                                                | Document Profile:<br>Color Handling:<br>Printer Profile:<br>Rendering Intent: | ColorMatch RGB<br>Performed by App<br>Performance-D - 4 color<br>Relative Colorimetric | • 3<br>rs • 4<br>• 5 |   |
|                                                                                              |                                                                               |                                                                               |                                                                                        | OK Cancel            |   |

Select the picture that you want to print and then press File and then Print to open Print Settings.

- 1. Select the printer you want to use.
- 2. Go to Color Management.
- 3. Set Color Handling to Performed by App.
- 4. Select the color profile you installed earlier.
- 5. Set Rendering Intent to Relative Colorimetric.
- 6. It is recommended to save these settings as a Print Profile by clicking on Save As...
- 7. Click on *Properties...* to set up the printer driver.

## **Step 3: Driver Settings**

This step will vary, depending on the printer that you are using. Here are three common layouts that Epson drivers use:

#### Version 1

| EPSONF23163 (WE-7710 Series) Printin                                                                                                    | × Color Correction                 | Color Correction                          |                                      |    |
|----------------------------------------------------------------------------------------------------|------------------------------------|-------------------------------------------|--------------------------------------|----|
| Main More Options Maintenance                                                                                                    |                                    |                                           | Color Management<br>O Color Controls |    |
| Printing Presets 0                                                                                                    | Document Size Letter (8.5 x 11 in) |                                           | O Fix Photo                          |    |
| Add/Remove Presets                                                                                                    | Output Paper                       | Same as Document Size                     | ✓ OICM                               |    |
| <ul> <li>Document - Fast</li> <li>Document - Standard Quality</li> <li>Document - High Quality</li> <li>Document - 2-Sided</li> </ul>                                                           | Reduce/Enlarg                      | e Document<br>Zoom to                     | %                                    | 1. |
| 12       Document - 2-Up         500       Document - 2-Sided with 2-Up         10       Document - Fast Grayscale         10       Document - Grayscale         10       Document - 11 x 17 in | Color Correction                   | 3 4<br>© Custom Advanced<br>Image Options |                                      |    |
|                                                                                                    | Watermark Fe                       | e satures<br>b Settings                   |                                      |    |
| Show Settings<br>Reset Defaults                                                                                                    |                                    |                                           | OK Cancel Help                       |    |
|                                                                                                    | OK                                 | Cancel Apply Help                         |                                      |    |

- On the *Main* tab, select the appropriate media type and quality setting for your print. (For sublimation, we recommend setting the paper type to *Plain Paper* and setting the quality to the highest setting. You will also usually want to print your images mirrored, so you should check the Mirror Image box on the next tab.)
- 2. Select the tab labeled *More Options*.
- 3. Set Color Correction to Custom to enable the Advanced... button.
- 4. Click on Advanced... to open the Color Correction menu.
- 5. Select No Color Adjustment and press OK.
- 6. To avoid having to do all this each time you print, we recommend saving a Preset. Press the *Add/Remove Presets…* button, give the preset a name, choose an icon and then click *Save*.

In the future, you can just click on your newly saved preset. You are now ready to print!

#### Version 2

| Snortcuts He Main K Advance          | Page Layout / Maintenance     |
|--------------------------------------|-------------------------------|
| Paper & Quality Options              | Color Management              |
| Sheet 🗸 🗸                            | 2 Color Controls              |
| Plain Paper / Bright White Paper 🛛 🗸 | Fix Photo                     |
| Fine v                               |                               |
| Letter (8 1/2 x 11 in) v             | ☐ Off (No Color Adjustment) 4 |
| Borders     O Borderless             | ICM Mode                      |
| Orientation                          | Input Profile                 |
| Portrait     Candscape               |                               |
| Print Options                        | Intent                        |
| Fix Red-Eye                          | ~                             |
| ✓ High Speed                         | Printer Profile               |
| Edge Smoothing                       | ~                             |
| Print Preview                        | Printer Profile Description   |
| Black/Grayscale                      | 0                             |
|                                      | Show all profiles.            |
| Custom Settings 🛛 🗸 Save Setting     | s 5                           |
| Reset Defaults Online Supp           | ort                           |

- **1.** Select the *Advanced* tab.
- Select the appropriate media type.
   (For sublimation, we recommend setting the paper type to *Plain Paper* and setting the quality to the highest setting. You will also usually want to print your images mirrored, so you should check the *Mirror Image* box on the next tab.)
- 3. Under Color Management, select ICM.
- 4. Once *ICM* is selected you will have the option to check the box labeled *Off (No Color Adjustment)*. Check the box.
- 5. To avoid having to do all this on each print, we recommend saving a Preset. Press the *Save Settings...* button to configure a new preset.

In the future, you can just click on your newly saved preset. You are now ready to print!

### Version 3

| Current Settings                                                                                          | EPSONFD0454 (SC-P800 Series) Printing Preferences            | × |  |  |  |
|----------------------------------------------------------------------------------------------------|--------------------------------------------------------------|---|--|--|--|
| Main<br>Media Type:                                                                                       | 🗇 Main 🗊 Page Layout 🥢 Utility                               |   |  |  |  |
| Plain Paper / Bright White Paper Print Quality Level: LEVEL 2 (Quality) Print Quality: Nerval 270v/260dpi | Select Setting: Current Settings  V Save/Del                 | 4 |  |  |  |
| High Speed: On<br>Color: Color                                                                            | Media Settings                                               |   |  |  |  |
| Source: Sheet                                                                                             | Media Type: Plain Paper / Bright White Paper Custom Settings |   |  |  |  |
| Page Lawout                                                                                               | Ink: Last Used V Paper Config                                |   |  |  |  |
| Orientation: Portrait                                                                                     | Color: Color ~                                               |   |  |  |  |
| Copies: 1                                                                                                 | Print Quality: Quality ~ 2                                   |   |  |  |  |
| Size: Letter (8 1/2 x 11 in)                                                                              | Mode: Off (No Color Adjustment) 3                            |   |  |  |  |
|                                                                                                    | Paper Settings                                               |   |  |  |  |
| Job Settings: Off                                                                                         | Source: Sheet ~                                              |   |  |  |  |
|                                                                                                    | Size: Letter (8 1/2 x 11 in) V User Defined Borderless       |   |  |  |  |
|                                                                                                    | Ink Levels                                                   | 1 |  |  |  |
| Color Correction<br>Color Adjustment: Off (No Color Adjustment)                                           | Layout Manager                                               |   |  |  |  |
|                                                                                                    | MK PK LK LLK C VM LC VLM Y                                   |   |  |  |  |
|                                                                                                    | Reset Defaults Version 6.74                                  |   |  |  |  |
| Always show Current Settings.                                                                             | OK Cancel Apply Help                                         |   |  |  |  |

**1.** Select the appropriate media type.

(For sublimation, we recommend setting the paper type to *Plain Paper*. You will also usually want to print your images mirrored, so you should check the Mirror Image box on the next tab.)

- 2. Set Print Quality to Quality.
- 3. Mode should be set to Off (No Color Adjustment).
- **4.** To avoid having to do all this each time you print, we recommend saving a Preset. Press the *Save/Del...* button to configure a new preset.

In the future, you can just click on your newly saved preset. You are now ready to print!